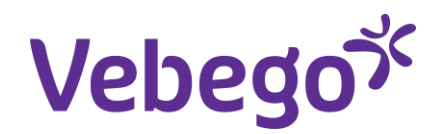

Werkinstructie

## Gesprekkencyclus via MyAFAS Alpheios en VSE

Wat heb je nodig? - Een computer of laptop.

- Inloggegevens van MyAFAS.

### Algemeen

Het is van belang om de afspraken van de gesprekkencyclus goed vast te leggen.

Hoe voer je dan een kwalitatief goed gesprek?

#### Een goede voorbereiding

- Plan het gesprek in en reserveer hiervoor voldoende tijd (minimaal een half uur).
- Laat het gesprek in een aparte ruimte met voldoende privacy plaatsvinden.
- Bereid het gesprek goed voor.

#### Het proces volgt 4 stappen

- Doelstellingen bepalen; de individuele en collectieve doelstellingen worden vastgesteld
- Half jaar review; tussentijds monitoren van doelstellingen
- Evaluatie; beoordeling van de resultaten en evaluatie van prestatie
- Variabele beloning; bonusuitkering wordt bepaald o.b.v. evaluatie

#### Het vastleggen van het gesprek

- Het gesprek wordt vastgelegd in MyAFAS.
- Eventuele acties worden door jou opgepakt en opgevolgd. Hierbij kun je, indien nodig, hulp van HR inschakelen.

Let op! Deze Beoordelingscylus geldt alleen voor Indirecte medewerkers van Alpheios en VSE

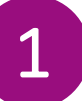

### Log in bij MyAFAS

- 1. Ga naar <u>www.afasonline.nl</u> en log in. Als dat niet lukt, kijk dan op de instructiekaart 'Log in bij MyAFAS'.
- 2. In het begin van ieder jaar zal een taak voor je klaar staan om het planningsgesprek in te gaan vullen.

#### Welkom op MyAFAS

#### Goedemiddag

Op deze pagina vind je al jouw openstaande taken en de status van de door jou ingestuurde taken. Met de knoppen aan de rechterkant kun je snel aan de slag.

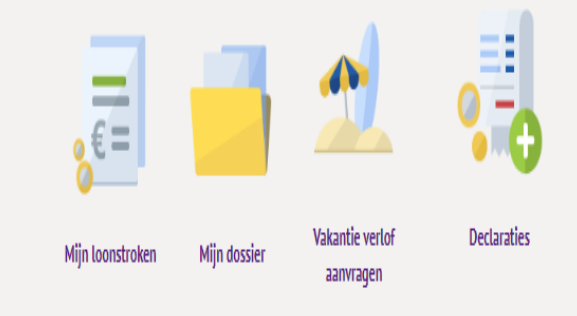

| Mi | lijn taken 🚺 M  | lijn ingestuurde taken 🌖 | Alle signalen (754) Alle | e taken 1 Mijn signalen (754) |                    |                    |            |   |
|----|-----------------|--------------------------|--------------------------|-------------------------------|--------------------|--------------------|------------|---|
| In | ngestuurd 👯     | Onderwerp                | Type dossieritem         | Status                        | Betreft medewerker | Betreft medewerker | Instuurder |   |
|    | 2               | lanning 🕼                |                          |                               |                    |                    |            |   |
| 21 | 8-11-2024 14:34 | l Planningsgesprek       |                          | Medewerk                      | (er                |                    | 2          | : |

## Bepalen Doelstellingen

Aan het einde van het jaar formuleert de Medewerker zijn persoonlijke doelstellingen voor het volgende jaar.

#### De doelstellingen dienen aan de volgende voorwaarden te voldoen:

- a. Transparant; het is duidelijk voor de Medewerker hoe hij een bijdrage kan leveren aan de doelstellingen
- b. Relevant en gelieerd aan de organisatiedoelstellingen
- c. SMART; persoonlijke doelstellingen worden eenduidig opgesteld (Specifiek, Meetbaar, Acceptabel, Realistisch, Tijdsgebonden)
- d. Eerlijk; de Medewerker voelt zich rechtvaardig behandeld door systemen en procedures
- e. Afspreken en vastleggen; in gesprek met de Leidinggevende worden de persoonlijke doelstellingen doorgenomen, geaccordeerd en vastgelegd in Afas
- f. Betrokkenheid; de Medewerker voelt zich betrokken bij de totstandkoming van zijn/haar persoonlijke doelstellingen.

#### Resultaatindicatoren

De doelstellingen worden verbonden aan 2 resultaatindicatoren:

#### Norm

Dit is het resultaat wanneer de doelstellingen geheel behaald is, welke resulteert in 100% uitbetaling van de desbetreffende bonus.

#### Resultaatafspraken

De doelstellingen zijn variabel in te vullen, en dienen ten allen tijde afgeleid te zijn van de strategische doelstellingen binnen de Divisie en/of Vebego

#### Randvoorwaarde

Dit is het minimale resultaat waaraan een doelstelling dient te voldoen om in aanmerking te komen voor bonusuitkering. Indien deze doelstelling niet wordt behaald, zal er geen dan wel een aangepaste bonusuitkering plaatsvinden voor de desbetreffende doelstelling.

### Het planningsgesprek

- 1. Dubbelklik op de taak om naar je planningsgesprek te gaan
- Via de knop Aanpassen bij acties aan de rechterkant kan je het formulier invullen en aanpassen

#### Acties

#### 👌 Afdrukken

→ Aanpassen

#### Welkom op MyAFAS

| Goedemiddag<br>Op deze pagina vind je al jouw openstaande taken en<br>de status van de door jou ingestuurde taken. Met de knoppen<br>aan de rechterkant kun je snel aan de slag.                                                                                                    | Kijn loonstroken | Mijn dossier | Vakantie verlof<br>aanvragen | Declaraties |          |
|----------------------------------------------------------------------------------------------------|------------------|--------------|------------------------------|-------------|----------|
| Mijn taken  Mijn ingestuurde taken  Alle signalen  Mijn signalen  Mijn signalen |                  |              | edewerker Inst               | uurder      | <b>•</b> |

| Home » Planningsgesprek                                       | ek                                           | 2                                                                 | Workflow                                                                                                    |
|---------------------------------------------------------------|----------------------------------------------|-------------------------------------------------------------------|----------------------------------------------------------------------------------------------------|
| Toelichting                                                   |                                              | Reactie toevoegen                                                 | Acties                                                                                                    |
| loelichtingen moeten wor                                      | aen gevula aoor vebego                       | Reacties =                                                        | <ul> <li>Afdrukken</li> <li>Aanpassen</li> </ul>                                                            |
| Algemeen<br>Instuurdatum<br>Nummer<br>Onderwerp<br>Instuurder | 28-11-2024 14:34<br>6527<br>Planningsgesprek | B I <u>U</u> S i≡ t≣ Opmaak - ⊕- 53                               | Direct naar<br>Reacties<br>Antleiding<br>Dossier bestemming<br>Workflowhistorie<br>Gebruikers<br>Subdossier |
| <b>Gesprek</b><br>Datum gesprek                               | 01-11-2024                                   | ⑦ Drag en drop je bijlagen of zoek in bestanden ∨ Intern plaatsen |                                                                                                    |
|                                                               |                                              | <ul> <li>Er zijn nog geen reacties</li> </ul>                     |                                                                                                    |

### Planningsgesprek invullen

Het formulier kan ingevuld worden.

1. Bij de velden kan gemakkelijk een afdelingsomschrijving, doelstelling en norm geknipt en geplakt worden.

2. Nadat alles ingevuld is, of in ieder geval de verplichte velden kan je helemaal onderaan de pagina, klikken op aanpassen.
Op deze manier gaan de ingevulde gegevens niet verloren.

3. Als je helemaal klaar bent met invullen klik je op akkoord

Workflow

| Home > Planningsgesprek >        | Aanpassen Planningsgesprek                                                        |                     |                                                                        |
|----------------------------------|-----------------------------------------------------------------------------------|---------------------|------------------------------------------------------------------------|
| anpassen Pla                     | nningsgesprek                                                                     |                     |                                                                        |
| <b>Medewerker</b><br>Naam        |                                                                                   |                     |                                                                        |
| Gesprek                          |                                                                                   |                     |                                                                        |
| Datum gesprek                    | D1-11-2024                                                                        |                     |                                                                        |
| Resultaat Gericht Ma             | anagement                                                                         | Gedrag Kennis Vaard | digheden                                                               |
| Beschrijving 1                   | B I U S 12 ti Opmaak - \$\$<br>Omschrijving:<br>_1<br>Doelstelling:<br>-<br>Norm: | Beschrijving 6      | B I U S IZ IZ Opmaak - ≎¢<br>Omschrijving:<br>_0<br>Doelstelling:<br>_ |
|                                  | -                                                                                 | Beschrijving 7      | B I <u>U</u> S ;≣ :≣ Opmaak - 55                                       |
| Weging 1 - RGM<br>Beschrijving 2 | 20<br>B I U S ;= := Opmaak - 55<br>Omschrijving:<br>_2                            |                     | Omschrijving:<br>_7<br>Doelstelling:<br>_                              |
|                                  | -<br>Doelstelling:<br>-<br>Norm:<br>-                                             | Beschrijving 8      | B I U S ;= t≅ Opmaak - 23<br>Omschrijving:<br>_8<br>Doetstelling:      |

### Het

## Functioneringsgesprek

Vanaf mei kan het functioneringsgesprek ingevuld gaan worden. Ook hier ontvang je een taak in MyAFAS

- Dubbelklik op de taak functioneringsgesprek om naar het formulier te gaan.
- 2. Via de knop Aanpassen bij acties aan de rechterkant kan je het formulier invullen en aanpassen

De toelichting bij de vragen geeft meer informatie over de vraag zelf.

Helemaal onderaan de pagina, klik je op aanpassen Aanpassen om het formulier op te slaan

| Op de:<br>de status v<br>a                      | Goedemid<br>ze pagina vind je al j<br>van de door jou inge:<br>aan de rechterkant ku | dag<br>ouw openstaande taken en<br>stuurde taken. Met de knoppen<br>in je snel aan de slag. | 1                                  |                      | Mijn dossier   | Vakantie verlof<br>aanvragen | Declaraties   |   |
|-------------------------------------------------|--------------------------------------------------------------------------------------|---------------------------------------------------------------------------------------------|------------------------------------|----------------------|----------------|------------------------------|---------------|---|
| 1ijn taken <b>o</b><br>Ingestuurd <sup>30</sup> | Mijn ingestuurde taken<br>Onderwerp<br>© functi                                      | Alle signalen 755 Alle tak<br>Type dossieritem                                              | en 75+ Mijn signalen 75+<br>Status | Betreft medewer      | rker           | Betreft medewerker           | Instuurder    | • |
| 28-11-2024 14                                   | :45 functioneringsge                                                                 | sprek T                                                                                     |                                    |                      |                |                              |               |   |
|                                                 | nijn Startpagina – I                                                                 | Mijn Gegevens Mijn Medewer                                                                  | kors HR PA PY                      | F(A)B Wagenpark Mijn | Hulp & Info Da | schboard autoricatio         | Goodo gosprek |   |

| Home > Functioneringsgesprek                                                                                   |                                                                                                  | Wori 2 |
|----------------------------------------------------------------------------------------------------|--------------------------------------------------------------------------------------------------|--------|
| Toelichting                                                                                                    | Reactie toevoegen                                                                                | Acties |
| Algemeen<br>Instuurdatum 29-08-2024 13:54<br>Nummer 65<br>Onderwerp Functioneringsgesprek 2024  <br>Instuurder | Opmaak ~         B         I         U         ⇒         IE         E         ©         III      |        |
| Kenmerken<br>Kenmerk 1 oud<br>Kenmerk 2 Functioneren                                                           | Drag en drop je bijlagen af zoek in bestanden      Intern plaatsen     Er zijn nog geen reacties |        |
|                                                                                                    | <b>Gesprek</b><br>Datum gesprek                                                                  |        |
| Resultaat Gericht Management Beschrijving 1                                                                    | Gedrag Kennis Vaardigheden                                                                       |        |

5

## Functioneringsgesprek invullen nieuwe

De input die bij het planningsgesprek zijn ingevuld, zie je als basis terug voor het functioneringsgesprek

1. Nadat alles ingevuld is, kan je helemaal onderaan de pagina, klikken op aanpassen. Op deze manier gaan de ingevulde gegevens niet verloren. Aanpassen

2. Als je helemaal klaar bent met invullen klik je op akkoord Workflow

Akkoord

Home » Functioneringsgesprek » Aanpassen Functioneringsgesprei Aanpassen Functioneringsgesprek Medewerker Naam Gesprek 29-11-2024 Datum gesprek **Resultaat Gericht Management** Gedrag Kennis Vaardigheden Beschrijving 1 Beschrijving 6 Weging 1 - RGM Voortgang 1-6 Voortgang 1-1

Beschrijving 7

BIUSHI

Beoordeling 1

| B I | <u>U</u> S | 1= +=<br>2= += | Opmaak | - 53 |   |
|-----|------------|----------------|--------|------|---|
|     |            |                |        |      | 0 |
|     |            |                |        |      |   |
|     |            |                |        | - 55 |   |

## Het beoordelingsgesprek

Zodra de Leidinggevende het beoordelingsformulier gaat invullen. Is dit nog niet te zien voor de medewerker.

Dit geeft de leidinggevende de ruimte en mogelijkheid om een goede voorbereiding te treffen aan de beoordelingsgesprekken.

Het

# Beoordelingsgesprek

- De leidinggevende vult het beoordelingsformulier in, in MyAFAS. Dit gebeurt op dezelfde manier als ook het planningsgesprek en functioneringsgesprek zijn gevuld. Maar nu door de leidinggevende.
- 2. Zodra de beoordeling plaatsvindt, zet de leidinggevende het formulier door naar de medewerker
- 3. De medewerker geeft vervolgens akkoord/ niet akkoord op zijn/ haar beoordeling

| Home | 2 | Goede gesprek | 3 | Beoordelingsgesprek |
|------|---|---------------|---|---------------------|
|------|---|---------------|---|---------------------|

#### Beoordelingsgesprek

#### Toelichting

Ter voorbereiding op het beoordelingsgesprek vinden in september/oktober kalibratiesessies plaats. Daarna start de leidinggevende met het voorbereiden van het beoordelingsgesprek en GKV-score.

- Aansluitend vult de leidinggevende het beoordelingsformulier in, in MyAFAS. Dit gebeurt op dezelfde manier als ook het planningsgesprek en functioneringsgesprek zijn gevuld. Maar nu door de leidinggevende.
- Zodra de beoordeling plaatsvindt, zet de leidinggevende het formulier door naar de medewerker.

3. De medewerker geeft vervolgens akkoord/ niet akkoord op zijn/ haar beoordeling

#### Algemeen Instuurdatum 25-10-2024 13:11 Nummer 235 Onderwerp Instuurder

Medewerker

Akkoord 👩 Geen gesprek nodig Reactie toevoeger Acties = Reacties 🛱 Afdrukken → Aanpassen **Direct** naar Reacties Aanleiding Dossier bestemr Workflowhistori Gebruikers Drag en drop je bijlagen of zoek in bestanden 🗸 Subdossier Intern plaatsen S Er zijn nog geen reacties Kenmerker Kenmerk 1 Kenmerk 2 Beoordelen

**Gesprek** Datum gesprek Workflow

## Formulieren bekijken

In je digitale dossier kan je te allen tijde je formulieren terug vinden.

Via mijn Gegevens -> Mijn digitale dossier is alles terug te vinden in de tab Functioneren

| Home » Mijn Gegevens » Mi | ijn digitale dossier     |              |                 |              |      |                                                     |
|---------------------------|--------------------------|--------------|-----------------|--------------|------|-----------------------------------------------------|
| 1ijn digitale do          | ossier                   |              |                 |              |      |                                                     |
| Arbeidsovereenkomst       | Persoonsgegevens Verzuim | Functioneren | Correspondentie | Loongegevens | Auto | Toelichting                                         |
| Ingestuurd                | Onderwerp                |              |                 |              |      | in all dosser vind je alles onlient jouw densiversa |
| 08-10-2024 14:01          | Planningsgesprek 2024    |              |                 |              |      |                                                     |
|                           |                          |              |                 |              |      |                                                     |
|                           |                          |              |                 |              |      |                                                     |

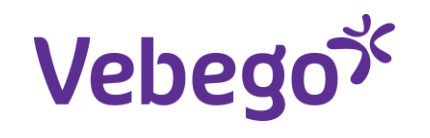

# Great work

/**Service** & Expertise